## How to Decrypt my file

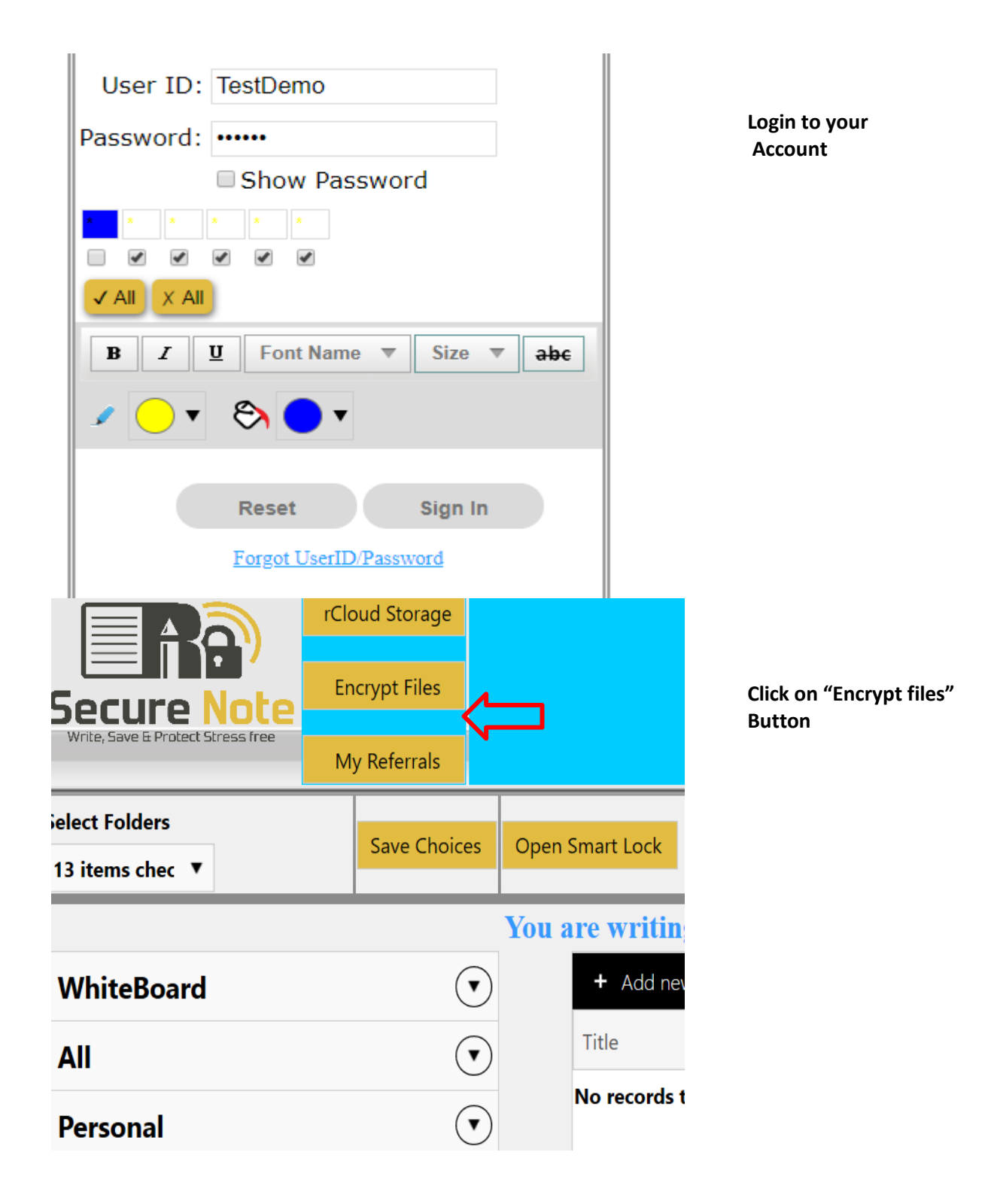

| Encrypt your Files Here                                                                          | Click on "Decrypt"<br>Button |
|--------------------------------------------------------------------------------------------------|------------------------------|
| Select file to secure (Max size 20 MB)<br>(.jpeg,.jpg,.png,.doc,.docx,.xls,.xlsx,.pdf,.txt,.xml) |                              |
| Encrypt File                                                                                     |                              |
| File Key:                                                                                        |                              |
|                                                                                                  |                              |
|                                                                                                  |                              |
| B I ∐ Font Name ▼ Size ▼ →bc                                                                     |                              |
|                                                                                                  |                              |
| Go to Dashboard Reset Decrypt                                                                    |                              |
| Decyrpt your Files Here                                                                          | Click on "Select"<br>Button  |
| Select                                                                                           |                              |
|                                                                                                  |                              |
|                                                                                                  |                              |
| File Key:                                                                                        |                              |
|                                                                                                  |                              |
|                                                                                                  |                              |
| B I U Font Name ▼ Size ▼ abe                                                                     |                              |
| • • • • • • •                                                                                    |                              |
|                                                                                                  |                              |

| Open                |                                     |                   |                       | Х    |
|---------------------|-------------------------------------|-------------------|-----------------------|------|
|                     | his PC > Documents > Investment Doc | ✓ Ŭ               | Search Investment Doc | P    |
| Organize   New fold | er                                  |                   | 1<br>1<br>1           | •    |
| This PC             | Name                                | Date modified     | Туре                  | Size |
| 🧊 3D Objects        | 🖳 doc1                              | 8/30/2019 6:22 PM | Microsoft Word D      | 81   |
| E Desktop           | 🧰 doc1                              | 8/30/2019 6:22 PM | PDF File              | 124  |
| Documents           | doc1_enc                            | 8/31/2019 7:54 AM | PDF File              | 124  |
| Downloads           | 🖳 doc2                              | 8/30/2019 6:24 PM | Microsoft Word D      | 81   |
| Music               | ultracia doc3                       | 8/30/2019 6:41 PM | Microsoft Word D      | 136  |
| Pictures            | <                                   |                   |                       | >    |
| File and            | ma dest ess                         |                   | All Elec              |      |
| File na             | me: aoc1_enc                        | ~                 | All files             | ~    |
|                     |                                     |                   | Open Can              | ncel |

| Select your decrypt f | ile |
|-----------------------|-----|
| from you pc           |     |

| Decyrpt your Files Here |
|-------------------------|
| • doc1_enc.pdf 🗙        |
| Select                  |
| Decrypt File            |
| File Key:               |
|                         |

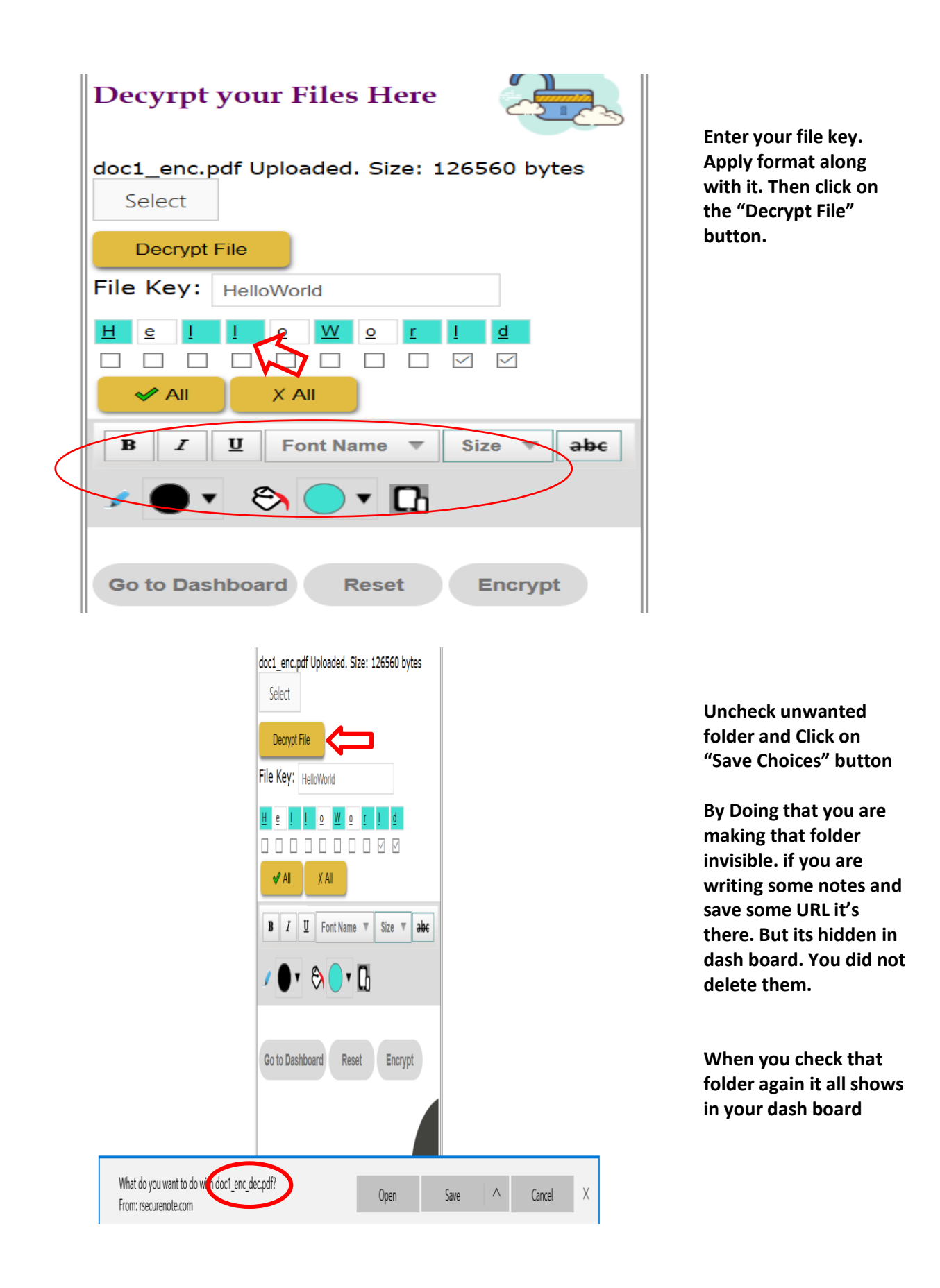

| File Key: HelloWorld          |
|-------------------------------|
| b I 1 0 W 0 I I 9 H           |
|                               |
| ✓ All X All                   |
| B I U Font Name ▼ Size ▼ a    |
| Go to Dashboard Reset Encrypt |

In Chrome Brower it will automatically download in your "download folder" in your pc

## Please Check your file open properly after decryption. If it shows following Error

e e

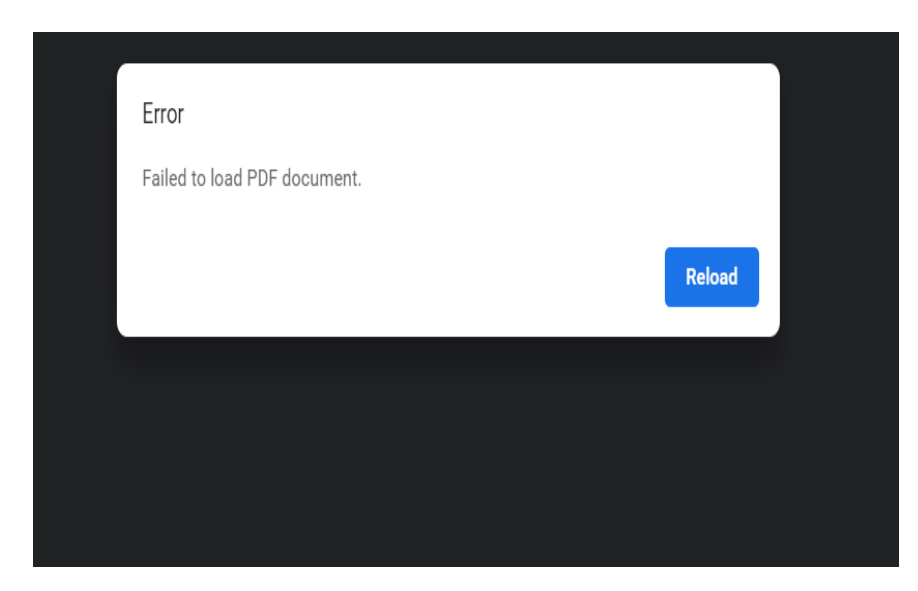

Please redecrypt your file with correct File Key text and Formatting Style applied if any. Your input File Key might have been incorrect. To provide you best and transparent file security, We don't store your File Key and hence cannot give you error for incorrect entry. If your key is incorrect the file generated after decryption will be incorrect and your program will not recognize it. If needed save your File Key in rSecureNote.